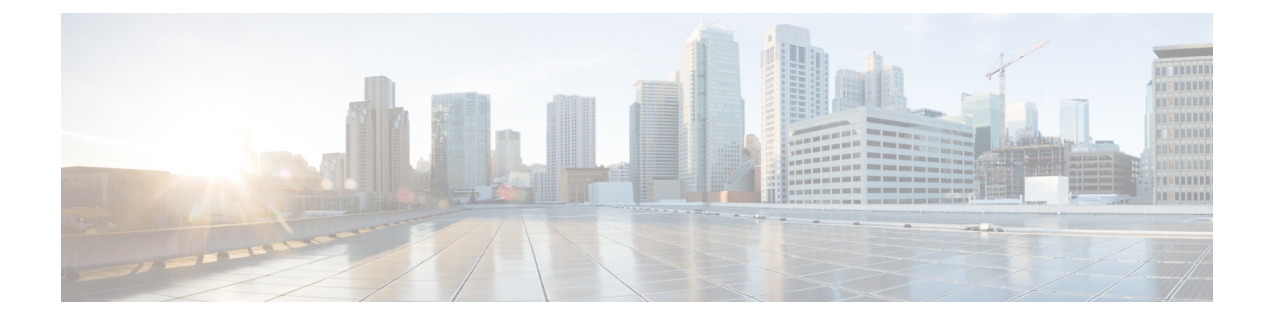

# **Compliance Audit for Network Devices**

- Compliance Overview, on page 1
- Types of Compliance, on page 2
- View Compliance Summary, on page 5
- Manual Compliance Run, on page 6
- Generate a Compliance Audit Report for Network Devices, on page 6
- Acknowledge Compliance Violations, on page 7
- Synchronize Startup and Running Configurations of a Device, on page 8
- Fix Compliance Violations, on page 8
- Compliance Behavior After Device Upgrade, on page 9
- Limitations in CLI Template Compliance, on page 10

#### **Compliance Overview**

Compliance helps in identifying any intent deviation or *out-of-band* changes in the network that may be injected or reconfigured without affecting the original content.

A network administrator can conveniently identify devices in Cisco DNA Center that do not meet compliance requirements for the different aspects of compliance, such as software images, PSIRT, network profiles, and so on.

Compliance checks can be automated or performed on demand.

- Automated compliance check: Uses the latest data collected from devices in Cisco DNA Center. This compliance check listens to the traps and notifications from various services, such as inventory and SWIM, to assess data.
- Manual compliance check: Lets you manually trigger the compliance in Cisco DNA Center.
- Scheduled compliance check: A scheduled compliance job runs every day at 11:00 pm and triggers the compliance check for devices on which the compliance check was not run in the past seven days.

I

# **Types of Compliance**

| Compliance Type                         | Compliance Check                                                                                                    | Compliance Status                                                                                                    |
|-----------------------------------------|----------------------------------------------------------------------------------------------------|----------------------------------------------------------------------------------------------------|
| Startup versus Running<br>Configuration | This compliance check helps in identifying whether<br>the startup and running configurations of a device<br>are in sync. If the startup and running configurations<br>of a device are out of sync, compliance is triggered<br>and a detailed report of the out-of-band changes is<br>displayed. The compliance for startup vs. running<br>configurations is triggered within 5 minutes of any<br>out-of-band changes. | <ul> <li>Noncompliant: The startup and running configurations are not the same. In the detailed view, the system shows different startup vs. running between or running vs. previous running.</li> <li>Compliant: The startup and running configurations are the same.</li> <li>NA (Not Applicable): The device, such as AireOS, is not supported for this compliance type.</li> </ul> |
| Software Image                          | This compliance check helps a network administrator<br>to see if the tagged golden image in Cisco DNA<br>Center is running on the device. It shows the<br>difference between the golden image and the running<br>image for a device. When there is a change in the<br>software image, the compliance check is triggered<br>immediately without any delay.                                                             | <ul> <li>Noncompliant: The device is not running the tagged golden image of the device family.</li> <li>Compliant: The device is running the tagged golden image of the device family.</li> <li>NA (Not Applicable): The golden image is not available for the selected device family.</li> <li>Noncompliant: The tagged golden image is not</li> </ul>                                |
|                                         | the network administrator to check if the tagged<br>golden image is running on master switch and<br>members of switch stacks.                                                                                                    | <ul> <li>• Compliant: The tagged golden image is not running on master switch and member switches.</li> <li>• Compliant: The tagged golden image is running on master switch and member switches.</li> <li>• NA (Not Applicable): The golden image is not available for the selected device.</li> </ul>                                                                                |
| Critical Security (PSIRT)               | This compliance check enables a network<br>administrator to check whether the network devices<br>are running without critical security vulnerabilities.                                                                                                    | <ul> <li>Noncompliant: The device has critical advisories. A detailed report displays various other information.</li> <li>Compliant: There are no critical vulnerabilities in the device.</li> <li>NA (Not Applicable): The security advisory scan has not been done by the network administrator in Cisco DNA Center, or the device is not supported.</li> </ul>                      |

| Compliance Type                          | Compliance Check                                                                                                    | Compliance Status                                                                                                    |
|------------------------------------------|----------------------------------------------------------------------------------------------------|----------------------------------------------------------------------------------------------------|
| Network Profile                          | Cisco DNA Center allows you to define its intent<br>configuration using network profiles and push the<br>intent to the device. If any violations are found at<br>any time due to <i>out-of-band</i> or any other changes,<br>this check identifies, assesses, and flags it off. The<br>violations are shown to the user under <b>Network</b><br><b>Profiles</b> in the compliance summary window.<br><b>Note</b> Network profile compliance is<br>applicable for routers, switches and<br>wireless controllers. | <ul> <li>Noncompliant: The device is not running the intent configuration of the profile.</li> <li>Compliant: While applying a network profile to the device, the device configurations that are pushed through Cisco DNA Center are actively running on the device.</li> <li>Error: The compliance could not compute the status because of an underlying error. For details, see the error log.</li> </ul> |
| Fabric (SDA)<br>This feature is in beta. | Fabric compliance helps to identify fabric intent violations, such as any out-of-band changes for fabric-related configurations.                                                                                                    | <ul> <li>Noncompliant: The device is not running the intent configuration.</li> <li>Compliant: The device is running the intent configuration.</li> </ul>                                                                                                    |
| Application Visibility                   | Cisco DNA Center allows you to create an<br>application visibility intent and provision it to a<br>device through CBAR and NBAR. If there is an<br>intent violation on the device, this check identifies,<br>assesses, and shows the violation as compliant or<br>noncompliant under the <b>Application Visibility</b><br>window.<br>The automatic compliance checks are scheduled to<br>run after 5 hours of receiving traps.                                                                                  | <ul> <li>Noncompliant: The CBAR/NBAR<br/>configuration is not running on the device.</li> <li>Compliant: The intent configuration of<br/>CBAR/NBAR is running on the device.</li> </ul>                                                                                                    |
| Model Config                             | This compliance check enables the network<br>administrator to check any mismatch from the<br>designed intent of Model Config. The mismatch is<br>shown under <b>Network Profile</b> in the <b>Compliance</b><br><b>Summary</b> window.                                                                                                    | <ul> <li>Noncompliant: There is a mismatch in the actual and intended value of attributes in Model Config.</li> <li>Compliant: The attributes in Model Config match the intended value.</li> </ul>                                                                                                    |

I

| Compliance Type   | Compliance Check                                                                                                    | Compliance Status                                                                                                    |
|-------------------|----------------------------------------------------------------------------------------------------|----------------------------------------------------------------------------------------------------|
| CLI Template      | Cisco DNA Center allows the network administrator<br>to compare the CLI template with the running<br>configuration of the device. The mismatch in the<br>configuration is flagged. The mismatch is shown<br>under <b>Network Profile</b> in the <b>Compliance</b><br><b>Summary</b> window.<br>The running configuration for CLI template                                                          | <ul> <li>Noncompliant: There is mismatch between the CLI template and the running configuration of the device.</li> <li>Compliant: There is no mismatch between the CLI template and the running configuration of the device.</li> </ul>                                                                            |
|                   | compliance is taken from the latest archive that is<br>available for the device. Event-based archive takes<br>at least 5 minutes to update after traps are received.<br>For accurate results, we recommend that you wait<br>for at least 5 minutes before running compliance<br>manually after a configuration change.                                                                             |                                                                                                    |
|                   | Note There are some limitations in CLI template compliance. See Limitations in CLI Template Compliance, on page 10.                                                                                                    |                                                                                                    |
| EoX - End of Life | Cisco DNA Center allows you to check compliance<br>status for hardware, software, and module of EoX<br>devices. You can check the EoX compliance status<br>from the <b>Compliance Summary</b> > <b>EoX - End of</b><br><b>Life</b> tile.                                                                                                    | <ul> <li>Compliant: The device is compliant if enough<br/>time remains until the last date of support.</li> <li>Noncompliant: The device is noncompliant if<br/>the last date of support has ended.</li> </ul>                                                                                                    |
|                   | You can also view the EoX status of devices from<br>the <b>Inventory</b> window, under the <b>EoX Status</b><br>column.                                                                                                    | • Compliant with Warning: The device is compliant with warning if the last date of support is nearing.                                                                                                    |
| Network Settings  | Cisco DNA Center allows you to define its intent<br>configuration settings using network settings and<br>push the intent to the device. If any violations are<br>found at any time due to out-of-band or any other<br>changes, compliance check identifies, assesses, and<br>flags it off.<br>You can view the violations under <b>Network settings</b><br>in the <b>Compliance Summary</b> window | <ul> <li>Compliant: The intent configuration that are pushed are actively running on the device.</li> <li>Noncompliant: The device is not running the intent configuration.</li> <li>NA (Not Applicable): The device is not configured with network settings, or the device is not assigned to the site.</li> </ul> |
|                   | Note Post UI upgrade, compliance for<br>network settings will get triggered after<br>six hours.                                                                                                    |                                                                                                    |

| Compliance Type                                                                                                    | Complia | nce Check                                                                                                    | Compliance Status                                                                                                    |
|----------------------------------------------------------------------------------------------------|---------|----------------------------------------------------------------------------------------------------|----------------------------------------------------------------------------------------------------|
| Cisco Umbrella<br>Cisco DNA Center allows you to identify the<br>deviation from the intent Cisco Umbrella<br>configuration pushed to the device by Cisco DNA<br>Center. If any violations are found compliance check<br>identifies, assesses and flags it off.<br>You can view the violations under <b>Workflow</b> in the<br><b>Compliance Summary</b> window. |         | NA Center allows you to identify the<br>n from the intent Cisco Umbrella<br>ration pushed to the device by Cisco DNA<br>if any violations are found compliance check<br>s, assesses and flags it off.<br>view the violations under <b>Workflow</b> in the<br><b>ance Summary</b> window.                | <ul> <li>Compliant: The intent configuration that are pushed are actively running on the device.</li> <li>Noncompliant: Device is not running the intent configuration.</li> <li>NA (Not Applicable): Cisco Umbrella is not configured for the device.</li> </ul> |
|                                                                                                    | Note    | Cisco Umbrella compliance check is<br>applicable for Switches or Cisco<br>Embedded Wireless Controllers.<br>Ensure the device provisioning is<br>completed.<br>Also, Cisco Umbrella must be<br>provisioned on the devices. For more<br>information, see Provision Cisco<br>Umbrella on Network Devices. |                                                                                                    |

## **View Compliance Summary**

The inventory page shows an aggregated status of compliance for each device.

**Step 1** Click the menu icon  $(\equiv)$  and choose **Provision** > **Inventory**.

The compliance column shows the aggregated compliance status of each device.

- **Step 2** Click the compliance status to launch the compliance summary window, which shows the following compliance checks applicable for the selected device:
  - Startup versus Running Configuration
  - Software Image
  - Critical Security Vulnerability
  - Network Profile
  - Network Settings
  - Fabric
  - Application Visibility
  - EoX End of Life
  - Cisco Umbrella

Note

**Note** Network Settings, Network Profile, Fabric, and Application Visibility are optional and are displayed only if the device is provisioned with the required data.

#### **Manual Compliance Run**

You can trigger a compliance check manually in Cisco DNA Center.

- **Step 1** Click the menu icon ( $\equiv$ ) and choose **Provision** > **Inventory**.
- **Step 2** For a bulk compliance check, do the following:
  - a) Choose all the applicable devices.
  - b) From the Actions drop-down list, choose Compliance > Run Compliance.
- **Step 3** For a per-device compliance check, do the following:
  - a) Choose the devices for which you want to run the compliance check.
  - b) From the Actions drop-down list, choose Compliance > Run Compliance.
  - c) Alternatively, click the compliance column (if available) and then click **Run Compliance**.

#### **Step 4** To view the latest compliance status of a device, do the following:

- a) Choose the device and inventory. See Resynchronize Device Information.
- b) From the Actions drop-down list, choose Compliance > Run Compliance.

A compliance run cannot be triggered for unreachable or unsupported devices.

- If compliance is not run manually for a device, the compliance check is automatically scheduled to run after a certain period of time, which depends on the type of compliance.
- CLI Template Compliance compares the realized templates against the running configuration of the device. The running configuration is taken from the latest archive that is available for the device.

Event-based archive takes at least 5 minutes to update after traps are received. For accurate results, we recommend that you wait for at least 5 minutes before running compliance manually after a configuration change.

#### **Generate a Compliance Audit Report for Network Devices**

Cisco DNA Center allows you to retrieve a consolidated Compliance Audit Report that shows the compliance status of individual network devices. With this report, you can get complete visibility of your network.

For more information, see "Run a Compliance Report" in the Cisco DNA Center Platform User Guide.

#### **Acknowledge Compliance Violations**

Cisco DNA Center lets you acknowledge less-important compliance violations of the device and opt-out the violations from the compliance status calculation. If required, you can also choose to opt-in the violation for the compliance status calculation.

- **Step 1** Click the menu icon ( $\equiv$ ) and choose **Provision** > **Inventory**.
- Step 2
   Click the device name to open a dialog box that provides high-level information for that device. Click View Device Details link in the dialog box.

The device details window is displayed.

- **Step 3** In the left pane, choose **Compliance** > **Summary**.
- **Step 4** In the **Compliance Summary** window, click the compliance tile for which you want to acknowledge the violations.

You can view the following information under Open Violations and Acknowledged Violations table:

- Model Name
- Attribute
- Status: This column shows one of the following status:
  - Added: The attribute is added in the device.
  - Changed: The intent value does not match the device value.
  - Removed: The intent is removed from the device.
- Intended Value: Shows the intended value as configured by Cisco DNA Center.
- Actual Value: Shows the value currently configured on the device.
- Action: Shows Acknowledge link for open violations and Move to Open Violations link for acknowledged violations.

Do the following to opt-out the violation from the compliance status calculation:

- a) Click the Open Violations tab.
- b) Choose the violation and click Acknowledge in the Actions column.
- c) To acknowledge the violations in bulk, check the check box at the top of the table, or choose multiple violations and click **Acknowledge**.
- d) In the confirmation window, click Confirm. The violation is moved to the Acknowledged Violations tab.

Do the following to opt-in the violation for the compliance status calculation:

- a) Click the Acknowledged Violations tab.
- b) Choose the violation and click Move to Open Violations in the Actions column.
- c) To move the violations in bulk, check the check box at the top of the table, or choose multiple violations and click **Move to Open Violations**.
- d) In the confirmation window, click **Confirm**. The violation is moved to **Open Violations** tab.

**Step 5** To see a list of attributes that you opted out from the Compliance status calculation, click the **View Preference for Acknowledged Violations** link in **Compliance Summary** window.

- **Step 6** In the Acknowledge Violation Preferences slide-in pane, do the following to opt-in the attribute for the compliance status calculation:
  - a) Choose the attribute and click **Unlist** in the **Actions** column.
  - b) For bulk selection, check the check box at the top of the table, or choose multiple violations and click Unlist.

The **Models** tab shows attributes that are acknowledged for Model Config, Routing, Wireless, Application Visibility, or Fabric. Acknowledged templates are shown under the **Templates** tab.

- **Note** In Acknowledge Violation Preferences window, a model with an empty (-) attribute means that the entire model, including its child attributes, are acknowledged.
  - When a violation with the status, Added or Removed is acknowledged, Cisco DNA Center automatically acknowledges similar attributes and their child attributes.
  - An acknowledged child attribute cannot be moved to open violations when a similar violation with the status, **Added** or **Removed** is overriding.

### Synchronize Startup and Running Configurations of a Device

When there is a mismatch in the startup and running configurations of a device, you can do a remediation synchronization to match the configurations.

- **Step 1** Click the menu icon ( $\equiv$ ) and choose **Provision** > **Inventory**.
- **Step 2** For a bulk remediation, do the following:
  - a) Choose all the applicable devices.
  - b) From the Actions drop-down list, choose Compliance > Write Running Config to Startup Config.

For a per-device remediation, do the following:

- a) Choose the devices for which you want to do a remediation synchronization.
- b) From the Actions drop-down list, choose Compliance > Write Running Config to Startup Config.

Alternatively, click the link under **Compliance** column and then choose **Compliance Summary** > **Startup vs Running Configuration** > **Sync Device Config**.

- **Step 3** To view the remedial status of the device, do the following:
  - a) Click the menu icon ( $\equiv$ ) and choose **Provision** > **Inventory**.
  - b) From the Actions drop-down list, choose Compliance > Check Startup Config Write Status.

#### **Fix Compliance Violations**

Cisco DNA Center allows you to maintain a compliant network by providing an automated fix for device compliance violations. Any deviation from the intent in the device that is identified in the Cisco DNA Center compliance check is fixed with this procedure.

| Step 1                                                                                                    | Click the menu icon ( $\equiv$ ) and choose <b>Provision</b> > <b>Inventory</b> .                                                                                                    |                                                                                                    |  |  |
|----------------------------------------------------------------------------------------------------|----------------------------------------------------------------------------------------------------|----------------------------------------------------------------------------------------------------|--|--|
| Step 2                                                                                                    | Click the device name to open a dialog box that provides high-level information for that device. Click <b>View Device</b><br><b>Details</b> in the dialog box.<br>The device details window is displayed. |                                                                                                    |  |  |
| Step 3                                                                                                    | In the let<br>The <b>Cor</b>                                                                                                    | ft pane, click <b>Compliance</b> > <b>Summary</b> .<br><b>npliance Summary</b> window is displayed.                                                                                                    |  |  |
| Step 4                                                                                                    | At the top of the window, click <b>Fix All Configuration Compliance Issues</b> .<br>The <b>Fix Configuration Compliance Issues</b> slide-in pane is displayed.                                            |                                                                                                    |  |  |
|                                                                                                    | Note                                                                                                    | The link for fixing compliance violations is visible only if the supported category has violations. Otherwise, the link is not shown.                                                                                                    |  |  |
| <b>Step 5</b> In the <b>Summary of Issues to be Fixed</b> area, review the violations for the devices. the aggregated count of open and acknowledged violations. |                                                                                                    | <b>Immary of Issues to be Fixed</b> area, review the violations for the devices. The <b>Issues Identified</b> column lists egated count of open and acknowledged violations.                                                                            |  |  |
|                                                                                                    | In the Sc                                                                                                    | chedule the Fix area, do the following:                                                                                                    |  |  |
|                                                                                                    | a. If re                                                                                                    | quired, modify the default name in the Task Name field.                                                                                                    |  |  |
|                                                                                                    | <b>b.</b> Do one of the following:                                                                                                    |                                                                                                    |  |  |
|                                                                                                    | 1. (                                                                                                    | Click <b>Now</b> to fix the violation immediately, and click <b>Apply</b> .                                                                                                    |  |  |
|                                                                                                    | 2.                                                                                                    | Click Later to schedule the fix for a later time, define the date and time, and click Apply.                                                                                                    |  |  |
|                                                                                                    | 3. (                                                                                                    | Click Generate Preview to generate the preview of the remediation, and click Apply.                                                                                                    |  |  |
| The Activities > Work Items preview link is display                                                                                                    |                                                                                                    | ivities > Work Items preview link is displayed at the top of the Compliance Summary window.                                                                                                    |  |  |
| Step 6                                                                                                    | Click the preview link to review the remediation. Click <b>Deploy</b> to fix the violation on the selected device.                                                                                        |                                                                                                    |  |  |
|                                                                                                    | Note                                                                                                    | • Routing, Wireless Controller HA Remediation, Software Image, Security Advisories, and<br>Workflow-related compliance issues are not addressed in this fix. You can address these separately by<br>following the actions in their respective sections. |  |  |

• CLI template compliance has some limitations, because of which some CLI templates remain noncompliant. For more information, see Limitations in CLI Template Compliance, on page 10.

### **Compliance Behavior After Device Upgrade**

- A compliance check for all applicable devices (devices for which compliance never ran in the system) is triggered after successful device upgrade.
- Compliance calculates and shows the status of the devices in the inventory, except the Startup vs Running type.
- After upgrade, the Startup vs Running tile shows as NA with the text "Configuration data is not available."

- After a day of successful upgrade, a one-time scheduler runs and makes configuration data available for devices. The Startup vs Running tile starts showing the correct status (Compliant/Noncompliant) and detailed data.
- If any traps are received, the config archive service collects configuration data and the compliance check runs again.

Note

In the upgrade setup, ignore any compliance mismatch for the **Flex Profile** interface. For the interface name, **1** maps to **management**.

#### Limitations in CLI Template Compliance

Cisco DNA Center allows you to compare a CLI template with the running configuration of the device, so as to identify any mismatch from the intent. Note the following comparator engine limitations:

- The CLI Template comparator supports use of uppercase letters for variables and values.
- Avoid using uppercase letters for command keywords.
- The CLI Template comparator supports use of aliases.
- · Avoid using abbreviated or shorthand commands, which are flagged as noncompliant.
- If a command is missing and it is at the section level, the section-level commands succeeding the missing command are also flagged. To avoid this problem, use indentation.

For example, the following CLI Template comparator output shows commands without indentation:

| Realized Template                                                                                                    | Running Configuration                                                                                                    | Output                                                                                                    |
|----------------------------------------------------------------------------------------------------|----------------------------------------------------------------------------------------------------|----------------------------------------------------------------------------------------------------|
| <pre>#interface Vlan111 #description SVI interface kan-111 #ip address 111.2.3.4 255.255.255.0 #ip helper-address 7.7.7.8 #no mop enabled #no mop sysid #!</pre> | <pre>#interface Vlan111 # description SVI interface kan-111 # ip address 111.2.3.4 255.255.255.0 # ip helper-address 7.7.7.7 # ip helper-address 7.7.7.8 # no mop enabled # no mop sysid #!</pre> | The following commands are marked as<br>missing:<br># ip helper-address 7.7.7.7<br># ip helper-address 7.7.7.8<br># no mop enabled<br># no mop sysid |

The following CLI Template comparator output shows commands with indentation:

| Realized Template                                                                                                    | Running Configuration                                                                                                    | Output                                                                          |
|----------------------------------------------------------------------------------------------------|----------------------------------------------------------------------------------------------------|---------------------------------------------------------------------------------|
| <pre>#interface Vlan111 # description SVI interface kan-111 # ip address 111.2.3.4 255.255.255.0 # ip helper-address 7.7.7.8 # no mop enabled # no mop sysid #!</pre> | <pre>#interface Vlan111 # description SVI interface kan-111 # ip address 111.2.3.4 255.255.255.0 # ip helper-address 7.7.7.7 # ip helper-address 7.7.7.8 # no mop enabled # no mop sysid #!</pre> | The comparator flags only the missing<br>command:<br>#ip helper-address 7.7.7.7 |

• Interactive and enable mode commands are not compared for compliance. You can use an alternative form of interactive commands by mentioning all the options and values with the commands.

For example, if the template code is as follows, where **#ENABLE** and **#INTERACTIVE** mode command are given together, the commands are not compared.

```
#MODE_ENABLE
#INTERACTIVE
mkdir <IQ>Create directory<R>xyz
#ENDS_INTERACTIVE
#MODE_END_ENABLE
#end
```

- Avoid using ranges in commands, which are flagged by the comparator. Ranges must be used in expanded form.
- Overriding commands within the same template are flagged. You can avoid mismatch by enclosing the commands within *ignore compliance* syntax, as shown in the following example.

| Realized Template                                                                         | Running Configuration                              | Output                                                                                                    |
|-------------------------------------------------------------------------------------------|----------------------------------------------------|----------------------------------------------------------------------------------------------------|
| <pre>#no banner motd #Welcome to Cisco .: :.# #banner motd #Welcome to Cisco .: :.#</pre> | <pre>#banner motd ^CWelcome to Cisco .: :.^C</pre> | • The following command is flagged as missing:                                                                                          |
|                                                                                           |                                                    | no banner motd #Welcome to Cisco<br>.: :.#                                                                                              |
|                                                                                           |                                                    | • The following command is also<br>marked as missing, because the<br>running command is already compared<br>with the preceding command. |
|                                                                                           |                                                    | banner motd #Welcome to Cisco<br>.: :.#                                                                                                 |

You can do the following to avoid mismatch:

| Realized Template                                                                                                    | Running Configuration                              | Output                                                                            |
|----------------------------------------------------------------------------------------------------|----------------------------------------------------|-----------------------------------------------------------------------------------|
| <pre>#! @start-ignore-compliance #no banner motd #Welcome to Cisco .: :# #! @end-ignore-compliance #banner motd #Welcome to Cisco .: :.#</pre> | <pre>#banner motd ^CWelcome to Cisco .: :.^C</pre> | There is no mismatch, because the command enclosed in the syntax is not compared. |

- For later releases of Cisco IOS XE, some default commands are shown only when **show run all** command is issued, instead of the **show run** command. Therefore, these commands do not appear in the running configuration and are flagged as noncompliant.
- Password-bearing commands are flagged by the comparator, because they are stored in encrypted form on the device.

Note

You can avoid a mismatch for password-bearing commands and some default commands by enclosing the commands in the following syntax:

! @start-ignore-compliance

```
! @end-ignore-compliance
```

Then, reprovision the template for the changes to appear.

To avoid a mismatch between the CLI template and the running configuration of the device, we recommend that you use commands similar to the running configuration.